## 消化器外科+肝胆膵外科

# 腹腔鏡下 肝切除術・ 腹腔鏡下 膵頭十二指腸切除術の 手術予定登録 操作マニュアル 3.03版

一般社団法人日本消化器外科学会 一般社団法人National Clinical Database

## ※はじめに※

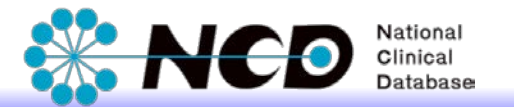

平成28年診療報酬改定により「腹腔鏡下の肝切除術」、「腹腔鏡下の膵頭 十二指腸切除術」の2術式が診療報酬に採択されました。それに伴い、 該当術式についてNCDデータベースへの症例登録が必須となります。

<既存の症例登録システムとの変更点>

- ① 該当2術式に限り手術予定登録にステータス変更ボタンが新設されました。
- ② 実際に手術を実施するためには、上記の手術予定登録を手術実施日時より前に 「完了(承認済み)」にすることが条件となっています。 (手術後の手術予定登録は認められておりません。システムにより排除されます)

本マニュアルでは該当2術式における「術前登録」の手順をご説明します。

| 目次 |              |      |  |  |  |  |
|----|--------------|------|--|--|--|--|
| 1. | ログイン         | p.2  |  |  |  |  |
| 2. | 患者データ新規登録の選択 | p.4  |  |  |  |  |
| 3. | 表示専門医の選択     | p.5  |  |  |  |  |
| 4. | 手術予定 症例登録    | p.7  |  |  |  |  |
| 5. | 手術後 症例登録     | p.14 |  |  |  |  |
| 6. | 手術予定時との比較    | p.21 |  |  |  |  |

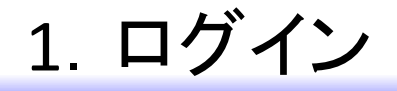

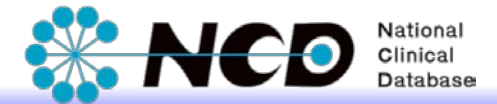

下記のURLから症例登録画面にログインしてください。

【症例登録画面URL】

https://registry3.ncd.or.jp/karte/htmldoc/login.html

#### <ログイン画面>

既存のID/PWをご利用いただけます。

# Control Control

#### <症例登録領域選択>

症例登録ポータルページでは、ご自身が所属される施設・診療科で登録する領 域を選択する仕様です。初回ログイン時に自動的に領域選択画面(下記)に遷 移しますので「消化器外科(肝胆膵外科)」を選択してください。

|                 | E列 太郎 先生<br>Department Director | 1000071<br>1000071000 | NCD菜一纳的<br>菜一型根料 | 2      |  |
|-----------------|---------------------------------|-----------------------|------------------|--------|--|
|                 | 現在、                             | 上記のアカウントでログ           | ゲインしています。        |        |  |
|                 | ==                              | RUNDONA (NRODRER,     | 2.20時末天可服 こす。    |        |  |
| 》外科共通           | □ 野农圏外科                         | U JACVSD              | JOCVSD           | □ 乳腺外科 |  |
| 副 時化器外科 (肝胚脚外科) | □ 小児外科                          | ◎ 血管外科                | □ 内分泌、甲状腺外科      |        |  |
| O CVIT          | □ 肝癌愛維                          | □ 焊接登録                | □ JPIC登録         |        |  |
| 3 服神經外科         |                                 | □ 形成外科                | 目 法原题料           |        |  |
|                 |                                 | 完了                    | ログアウト            |        |  |
|                 |                                 | National Olinical Da  | ntabase          |        |  |

>>初回ログイン時の領域選択方法は本資料P.03をご覧ください。

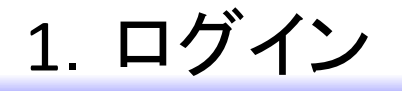

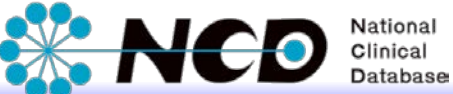

#### <初回ログイン時 症例登録領域選択画面>

初回ログイン時に自動的に下記の領域選択画面に遷移しますので「消化器外科(肝胆膵外科)」領域を選択してください。 こちらの作業が完了次第、新規症例登録を開始いただけます。

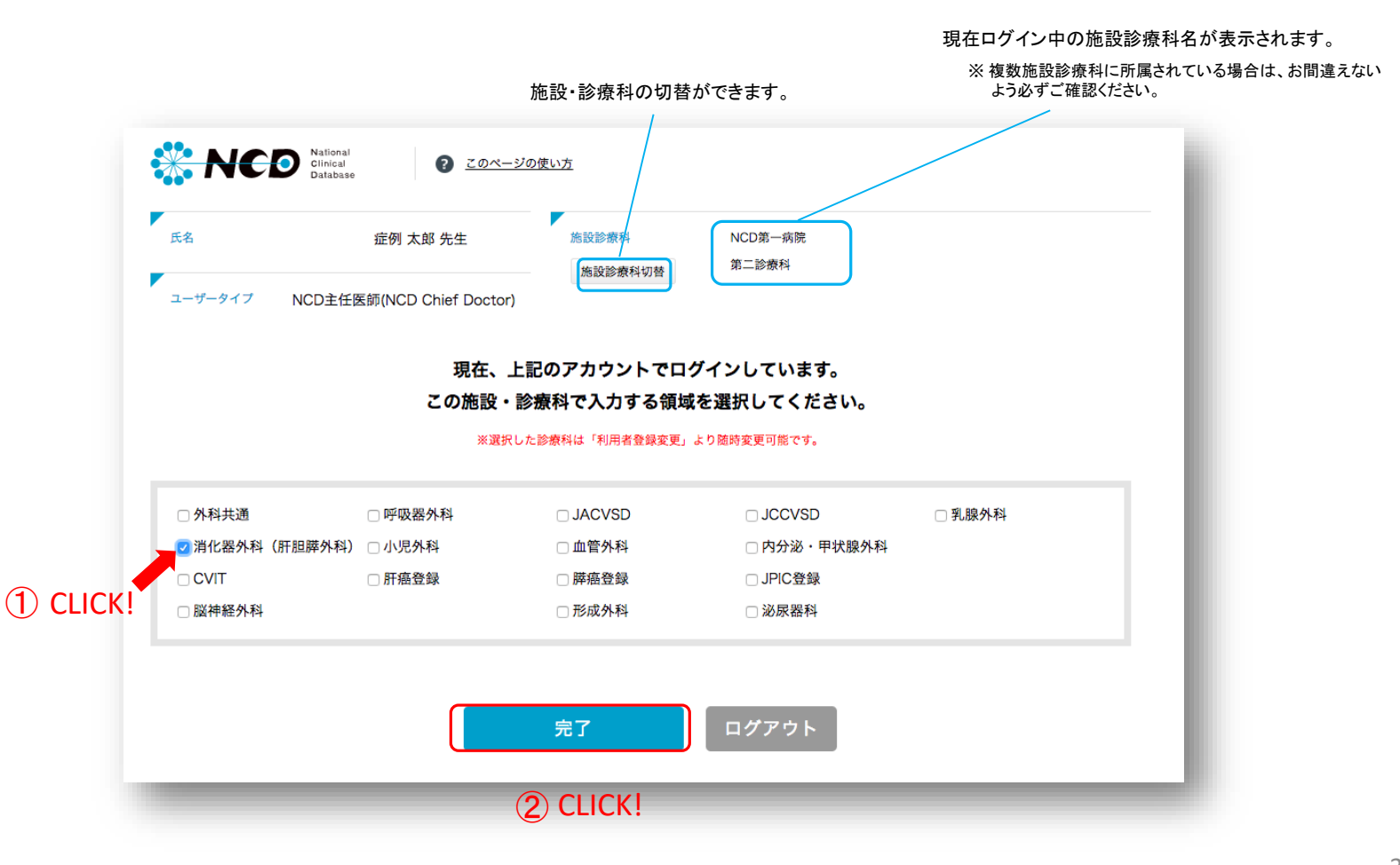

2. 患者データ新規登録の選択

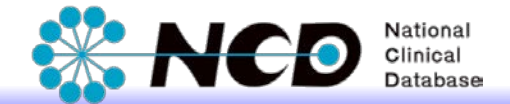

これから登録を行う施設診療科を確認し、「患者データ新規登録」ボタンを押下します。

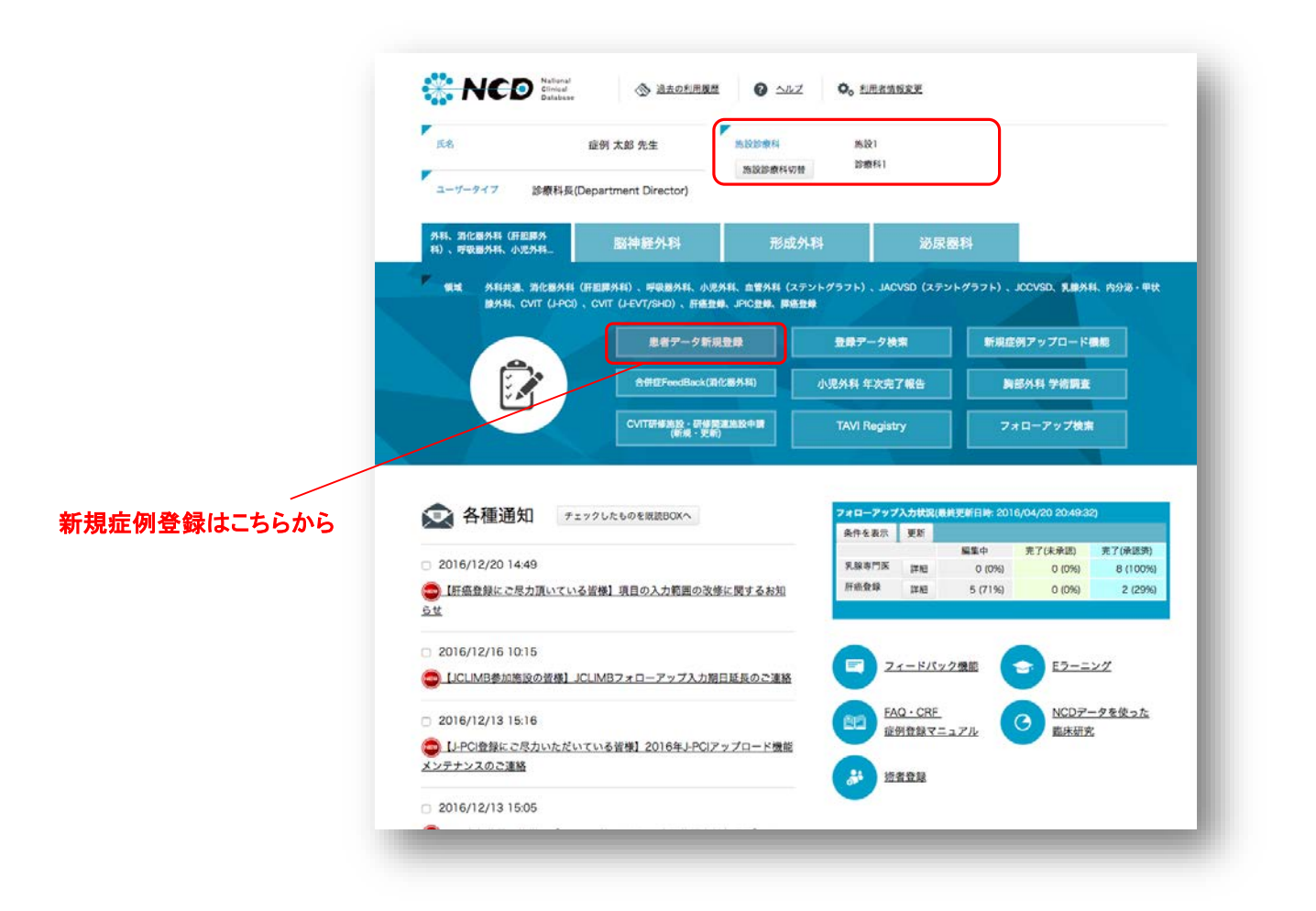

# 3. 表示専門医の選択(1/2)

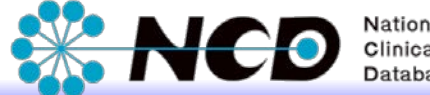

National Clinical

- ①表示専門医で「消化器外科」・ 「肝胆膵外科」を選択します。
- ②新たな項目【腹腔鏡下での肝切 除術、膵頭十二指腸切除術を 企図していますか?】が表示され ます。
- ※腹腔鏡下 肝切除術、または 腹腔鏡下 膵頭十二指腸切除術 の施術を予定している場合は、 必ず「はい」を選択してください。

症例登録の対象は、

系統的亜区域切除

です。

・膵頭十二指腸切除術

消化器外科専門医術式の

専門医領域を選択の上,下記の情報を入力してください. 院内管理コード 患者情報 患者生年月日 年月日 院内管理コード 患者性別 患者生年月日 西曆 年 月 8 👅 ステータス:編集中 患者性別 ◎男性◎女性 - 表示専門医 clear 手術入院・インターベンション入院 1回目 腺外科 营外科 手術回数 00 應音録 8 入院日 西暦 年 月 外来手術 手術・インターベンション情報 PIC 登録 (日本 Pediat 肝癌登録 1回目 術前情報 腹腔鏡下での肝切除術 膵頭十二指腸切除術を企 💿 いいえ 🔍 はい 図していますか? ・肝切除術(外側区域の除く区域以上) 手術時年齡 手術日 西暦 年 月 8 症例登録

基準となる日付によって入力項目が変わります.

NCD症例識別コード

## 3. 表示専門医の選択(2/2)

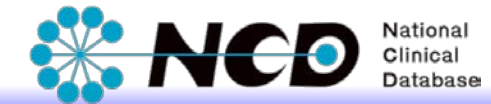

③『症例登録』ボタンで詳細登録 画面へ進みます。

※【腹腔鏡下での肝切除術、膵頭 十二指腸切除術を企図しています か?】の選択と、【手術予定日】の 編集はこの画面でのみ有効です。 確認の上、登録を進めてください。

注意\* 【手術予定日】は必ず実際の登録日時より 未来の日付を入力してください。

#### 注意\*\*

手術前登録では表示専門医は、 「消化器外科」+「肝胆膵外科」のみの選択 となります。

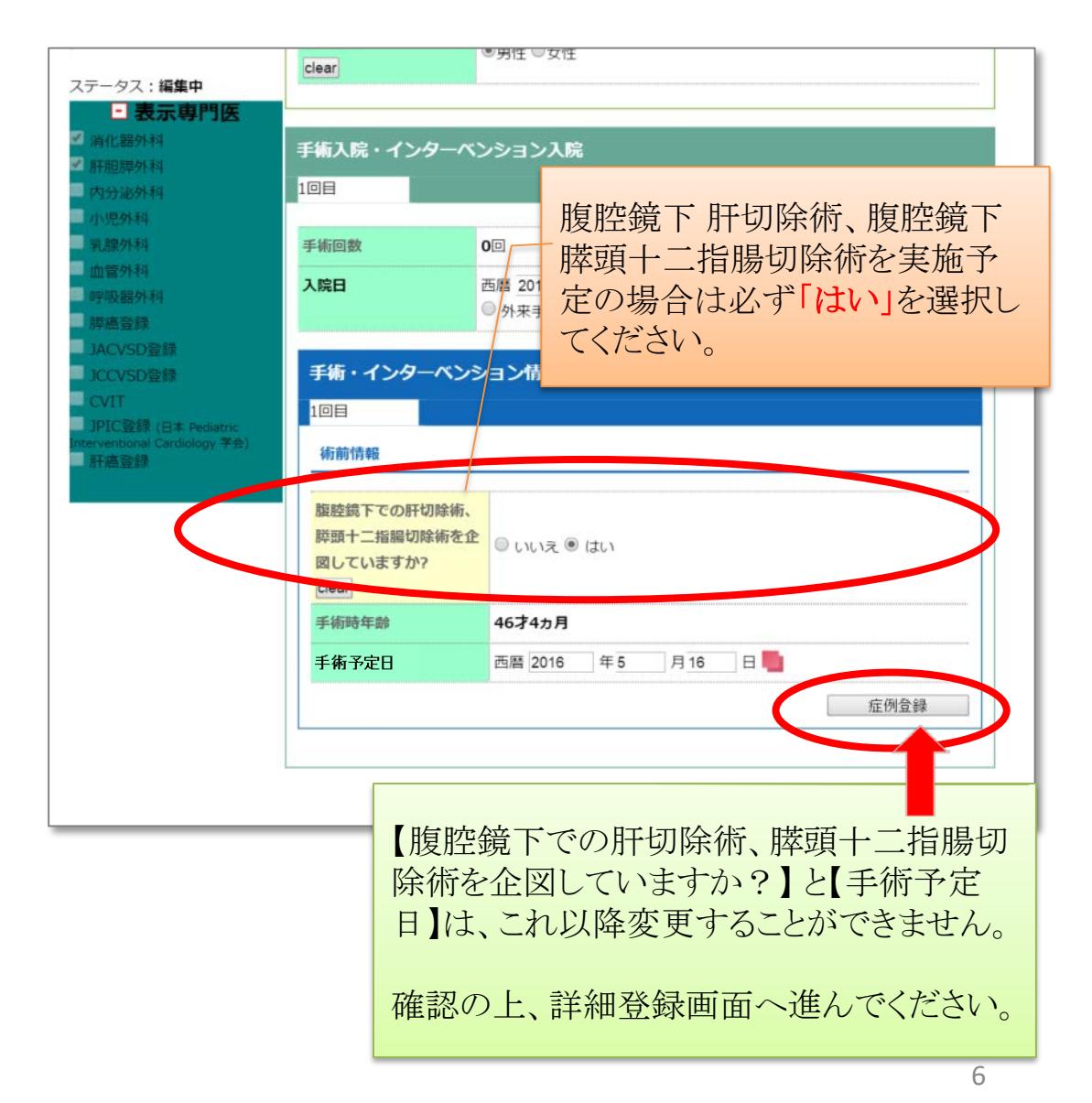

## 4. 手術予定 症例登録 (1/7)

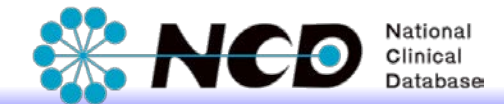

#### 「症例登録」ボタンをクリックすると、画面が遷移し 手術予定登録の詳細項目(術前情報と術中情報の一部)が表示されます。

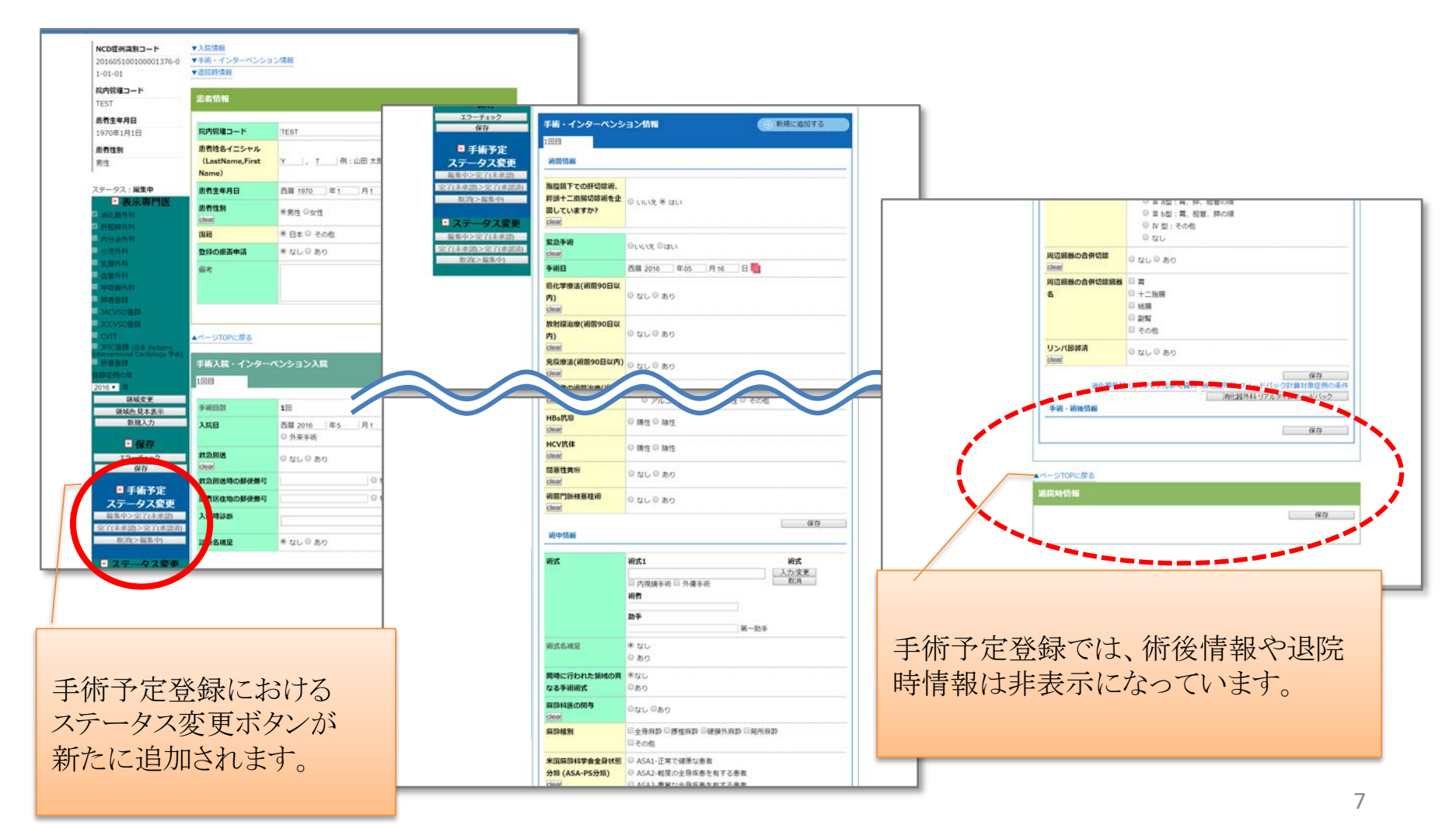

# 4. 手術予定 症例登録 (2/7)

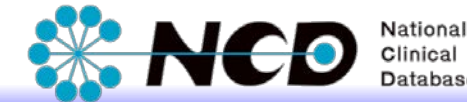

各項目において、術前の情報や手 術時に予定している情報を登録し てください。

①【術式】には必ず、手術予定である 肝切除術または膵頭十二指腸切除 術を登録してください。

同時に施行予定の術式が複数ある 場合は【術式2】以降に登録してくだ さい。

※肝切除術の具体的な入力方法は、9ページ、 膵頭十二指腸切除術の具体的な入力方法は、 11ページをご確認ください。

②手術予定の肝切除術または 膵頭十二指腸切除術について、 【腹腔鏡使用の有無】で「はい」を 選択してください。 腹腔鏡使用なしの場合は 手術予定登録の対象外です。

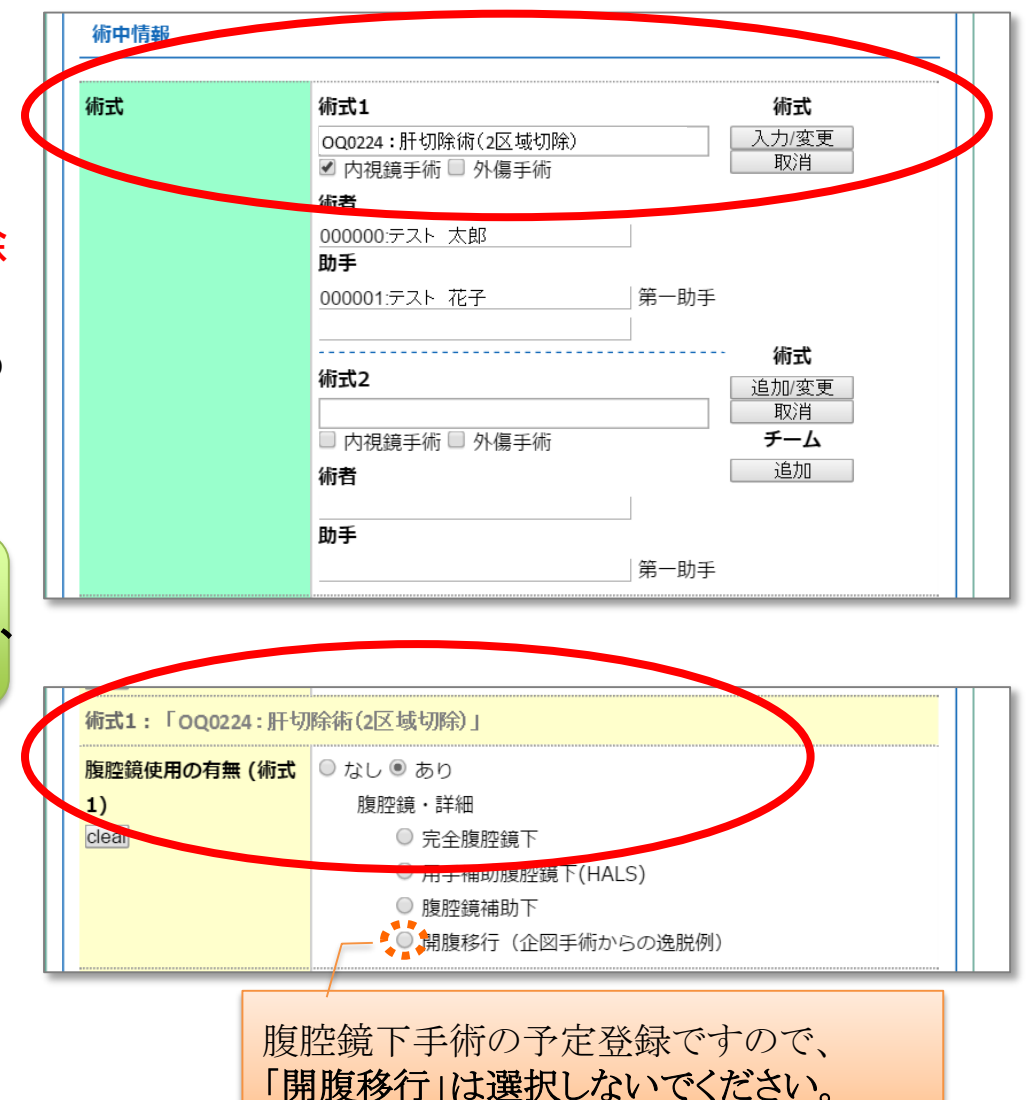

4. 手術予定 症例登録 (3/7)

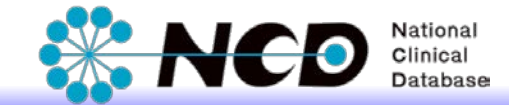

#### ■肝切除術の場合

#### 消化器外科専門医術式の 「肝切除術(外側区域を除く区域以上)」・「系統的亜区域切除術」が対象です。

①【術式】に、企図している腹腔鏡下の<u>肝切除術</u>を 登録してください。

手術予定登録の対象術式については、 「手術予定登録の対象術式」をご確認ください。

- ②「内視鏡手術」に必ずチェックを入れてください。 ※NCD術式名に「(腹腔鏡下)」と入っている場合にも 「内視鏡手術」にチェックを入れてください。
- ③手術予定登録対象となる消化器外科専門医術式の、「肝切除術(外側区域を除く区域以上)」または、 「系統的亜区域切除術」を選択してください。

④①で登録した術式に応じて、
 【肝切除・詳細】が展開されますので、切除予定の
 部位を選択してください。

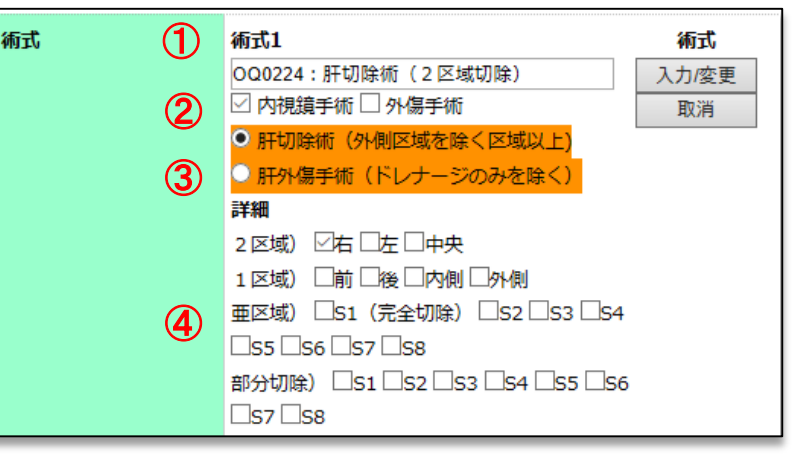

↑ 肝切除術(外側区域を除く区域以上)

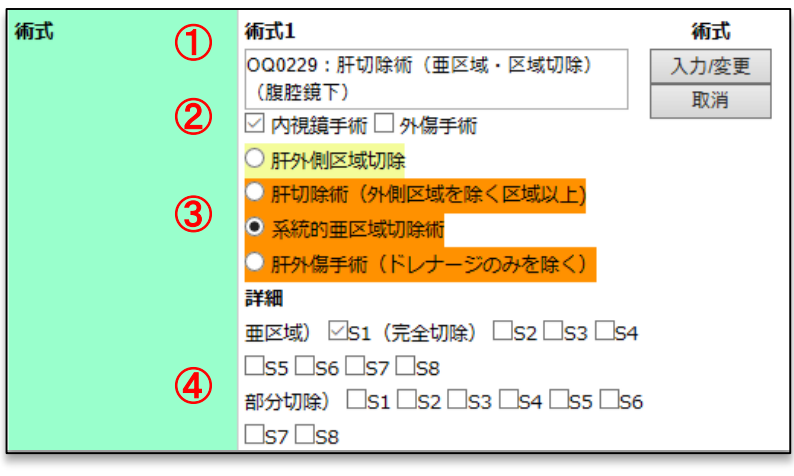

4. 手術予定 症例登録 (4/7)

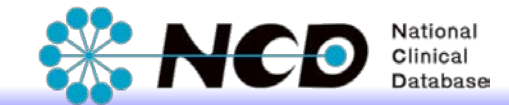

#### ■NCD登録と肝臓内視鏡外科研究会 registryの項目について

手術予定日が平成30年10月1日以降の症例を対象に、NCD手術予定登録と、肝臓 内視鏡外科研究会 registryの統合が行われました。

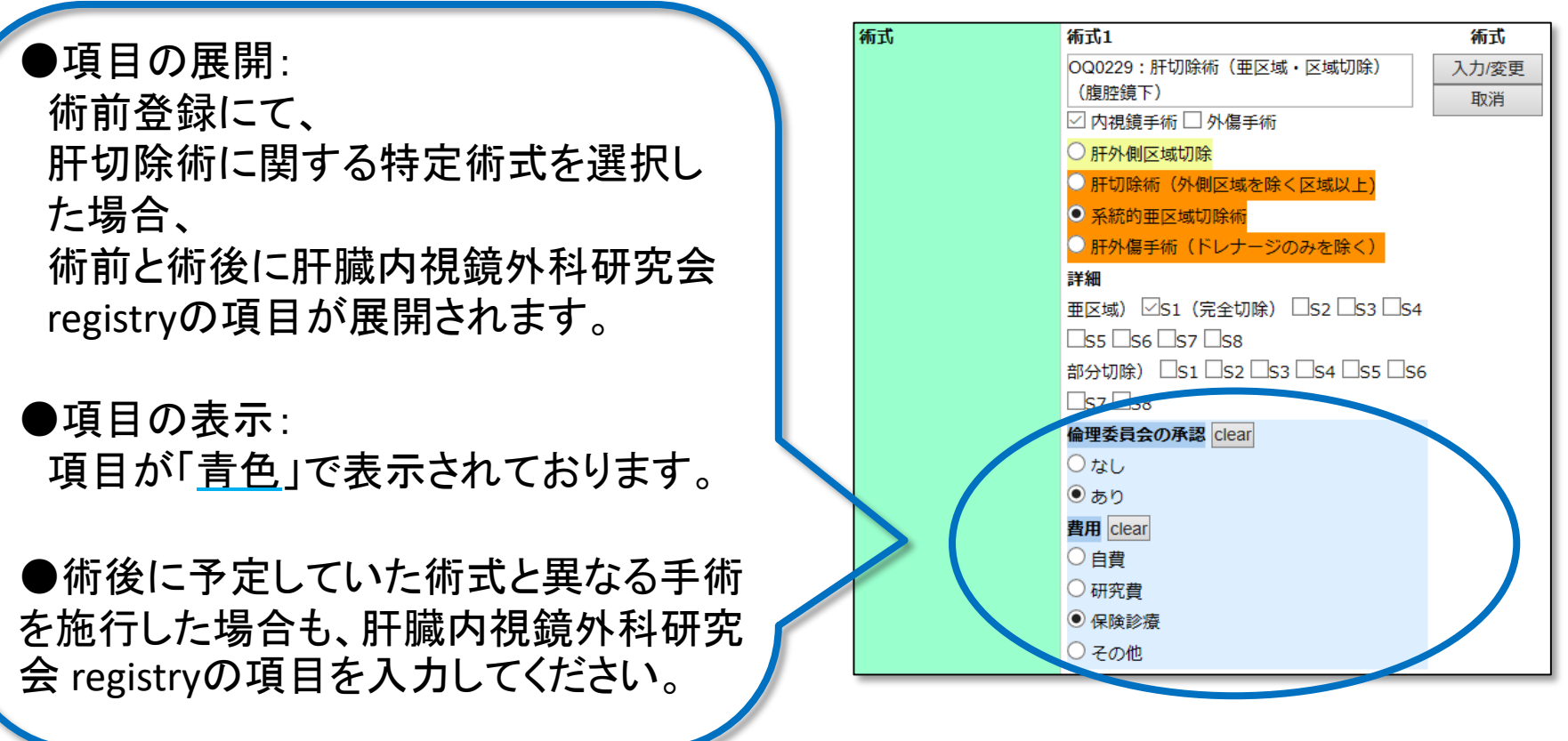

4. 手術予定 症例登録 (5/7)

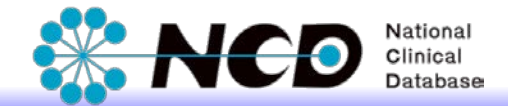

#### Ⅰ <u>膵頭十二指腸切除術の場合</u>

┃ 消化器外科専門医術式の「膵頭十二指腸切除術」が対象です。

- ①【術式】に、企図している腹腔鏡下の <u>膵頭十二指腸切除術</u>の術式を登録して ください。
  - 手術予定登録の対象術式については、 「手術予定登録の対象術式」をご確認く ださい。
- ②「<mark>内視鏡手術</mark>」に必ずチェックを入れて ください。
- ※NCD術式名に「(腹腔鏡下)」と入っている場合にも「内視鏡手術」にチェックを入れてください。
- ③手術予定登録対象となる消化器外科 専門医術式の、
  - 「膵頭十二指腸切除術」を選択してください。

<膵頭十二指腸切除の場合>

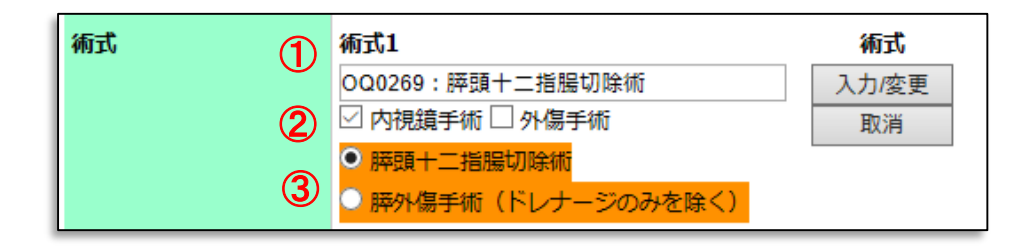

## 4. 手術予定 症例登録 (6/7)

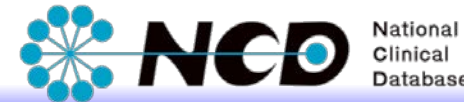

入力を中断する場合は、 「保存」ボタンを押下します。

入力漏れのチェックをする場合は 「エラーチェック」ボタンを押下しま す。

※入力を中断する場合、 手術を実施する前に必ず登録を 再開・完了させるようにしてください。 【手術予定日】を過ぎた場合、 『手術予定登録』は行えません。

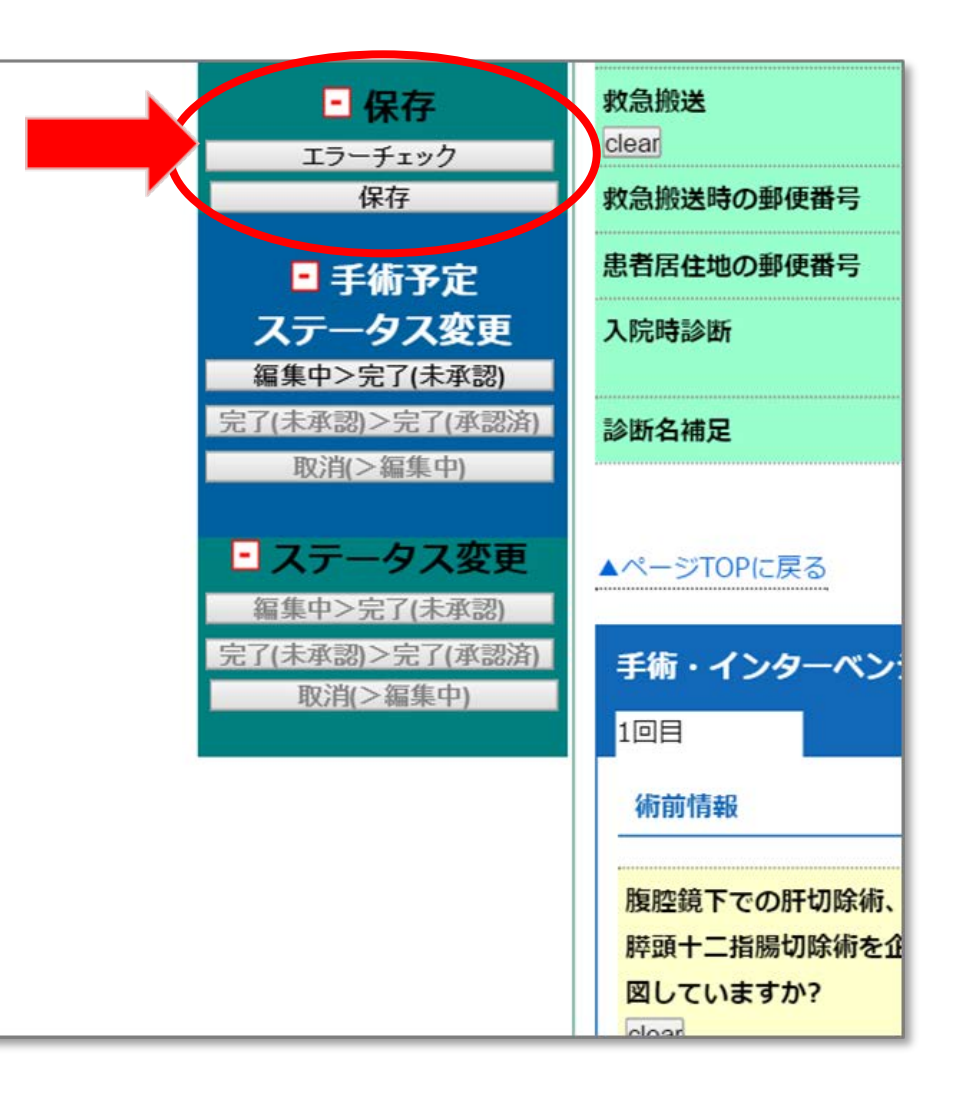

## 4. 手術予定 症例登録 (7/7)

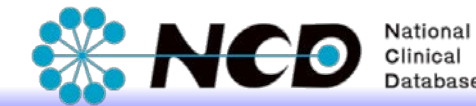

エラーチェックを行い、入力漏れが なければ、ステータス変更を行います。 ※「完了(承認済)」に変更できるのは、診療科長・ NCD主任医師の権限の方のみです。

「完了(承認済)」とすることで 手術予定時の情報が登録されます。

※手術予定登録では、

・【手術予定日】を経過した症例 ・「完了(承認済)」となった症例 の編集操作はできません。

手術実施前までに、正しく登録をお願いいたします。

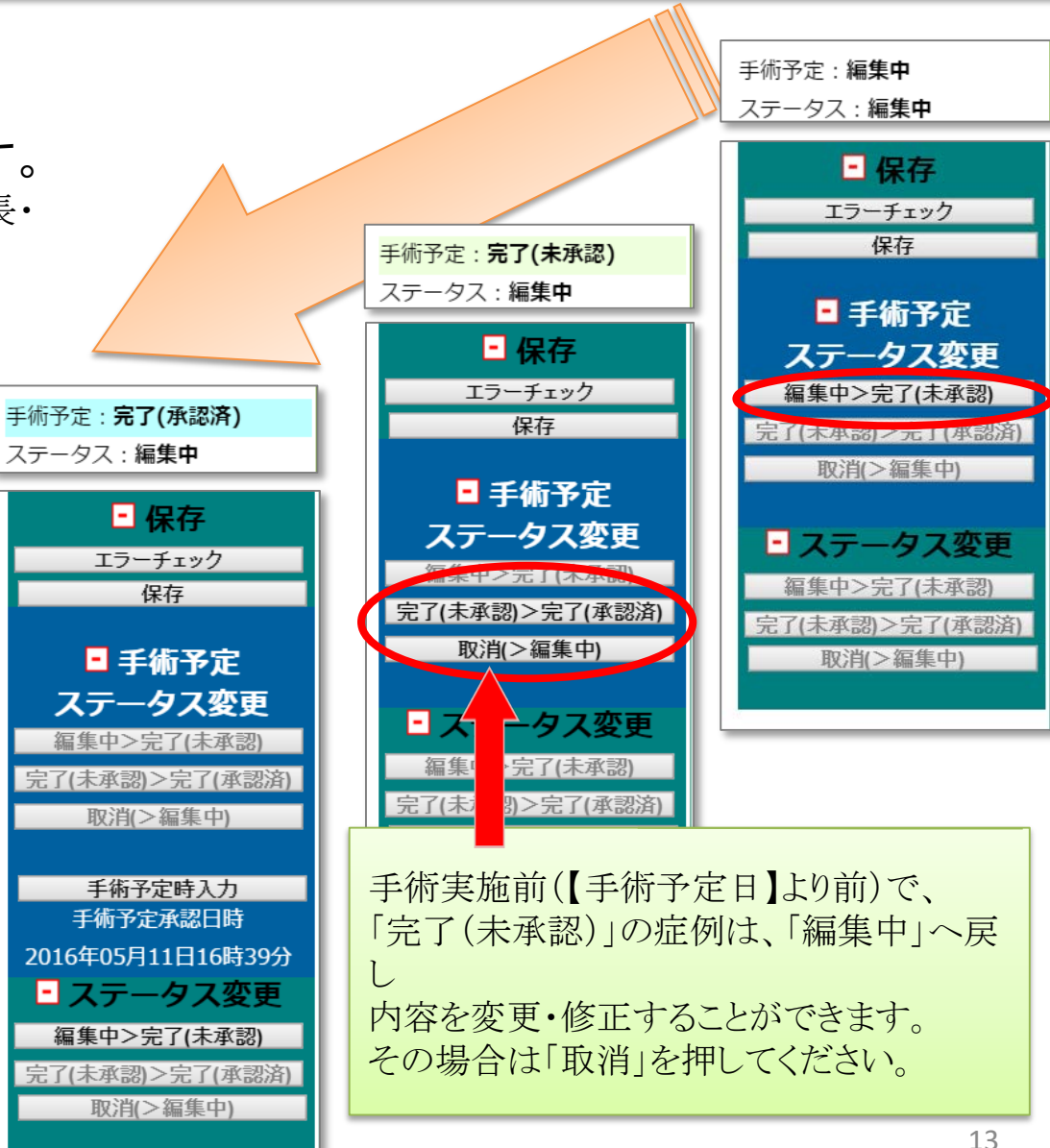

## 5. 手術後 症例登録 (1/7)

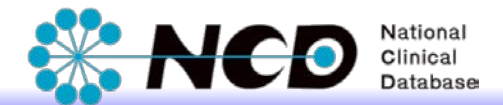

#### 手術予定登録のステータスが「完了(承認済)」になると 通常の症例登録の項目(術後情報・退院時情報)が表示されます。

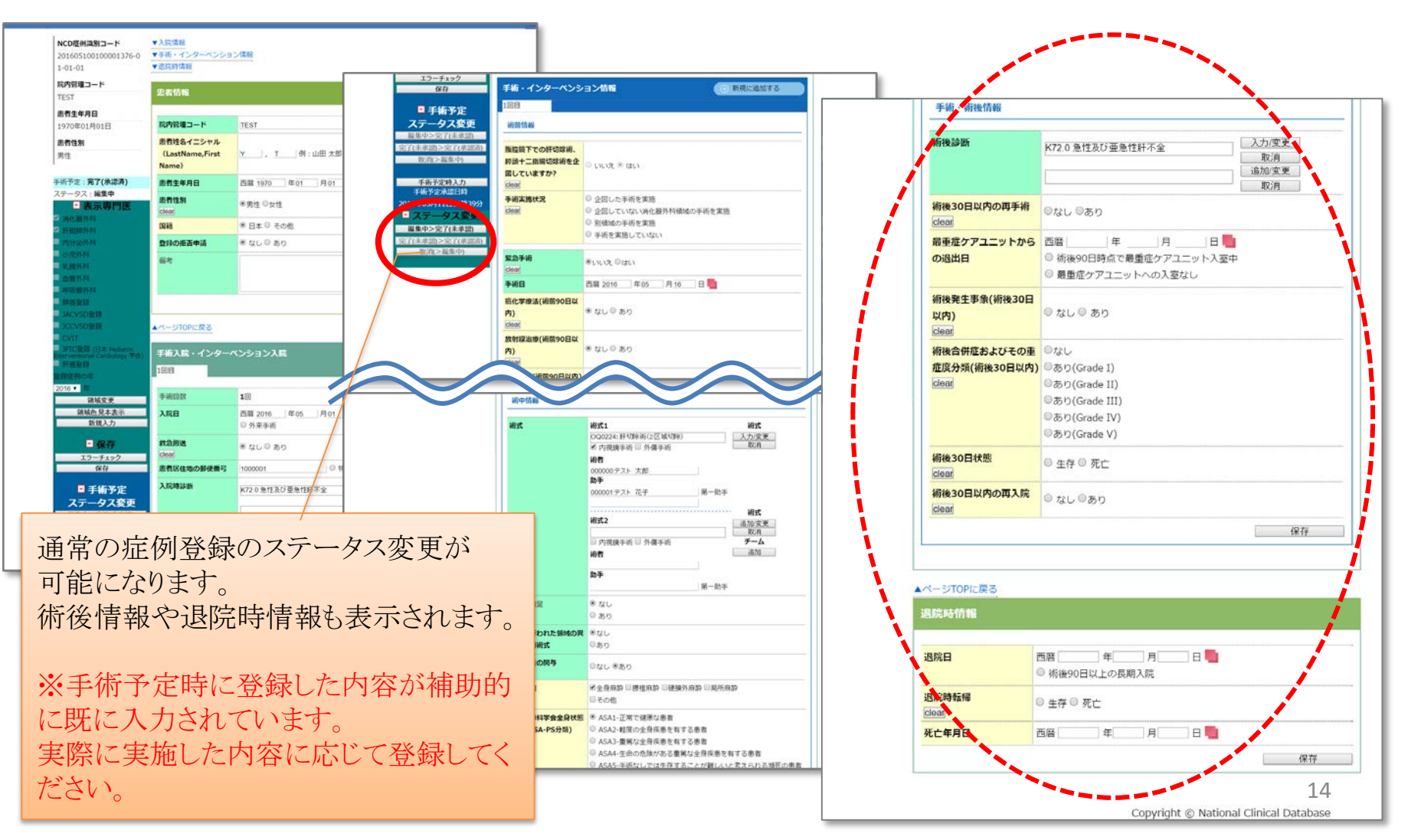

# 5. 手術後 症例登録 (2/7)

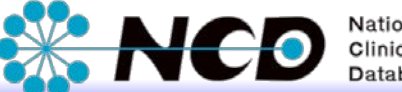

Clinical

- ①実施した手術の内容に基づいて、 各項目の登録を行ってください。
- ※手術予定時に登録した内容が補助的に 既に入力されています。 実際に実施した手術内容に応じて登録 してください。
- ②予定していた手術を実施したか 否かを<u>【手術実施状況】</u>で回答して ください。

【手術実施状況】は、

① NCD【術式】

② NCD術式に紐づく「消化器外科専門医術式」

③【腹腔鏡使用の有無】

④【腹腔鏡・詳細】

の差異を基準に選択してください。

※【肝切除部位 詳細】は術前・術後のエラーチェック 対象ではありません。

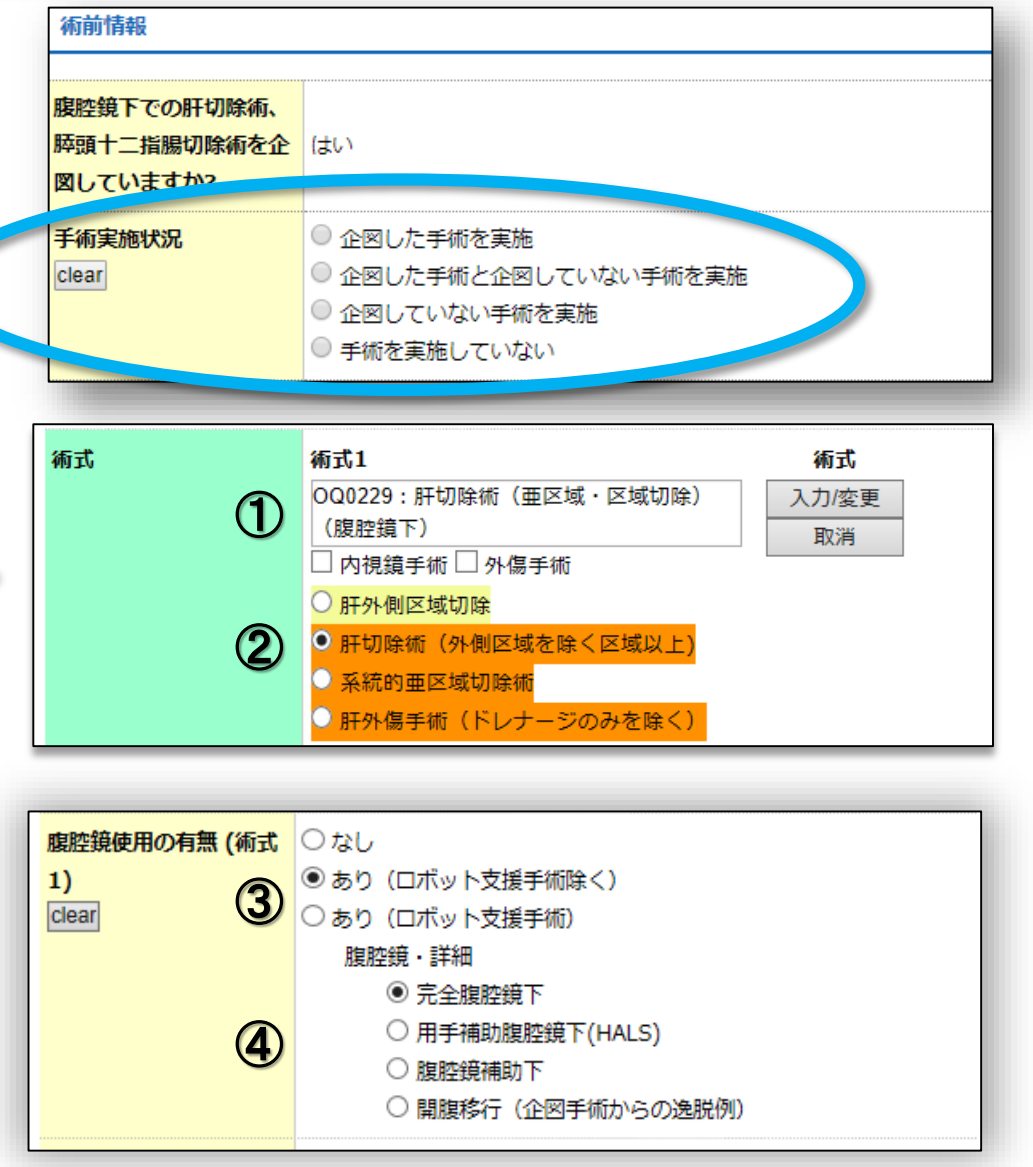

5. 手術後 症例登録 (3/7)

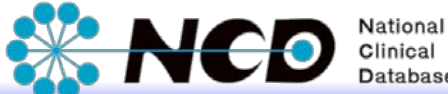

## 【手術実施状況】 ※本マニュアルP15を参照

#### 「企図した手術を実施」

→ 術前と術後で、①②③④の組み合わせが同じ場合に選択してください。

#### 「企図した手術と企図していない手術を実施」

- → 術前と術後で、①234の組み合わせが同じ場合、
- 十術式2、術式3以降に術前に登録した術式とは異なる場合に選択してください。 ※表示専門医で他領域の選択も可能です。
- 「企図していない手術を実施」
  - → 術前に選択した①23④の組み合わせと異なる場合に選択してください。
- ・「手術を実施していない」

→ 手術予定自体がなくなった場合に選択してください。

## 5. 手術後 症例登録 (4/7)

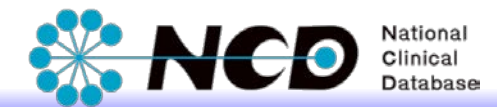

■例:「企図していない手術を実施」の入力例 – ①

術前から術後で、選択するNCD術式が異なるなど、

①~④の組み合わせが異なる場合は、

【手術実施状況】は、「企図していない手術を実施」を選択頂きますようお願い致します。

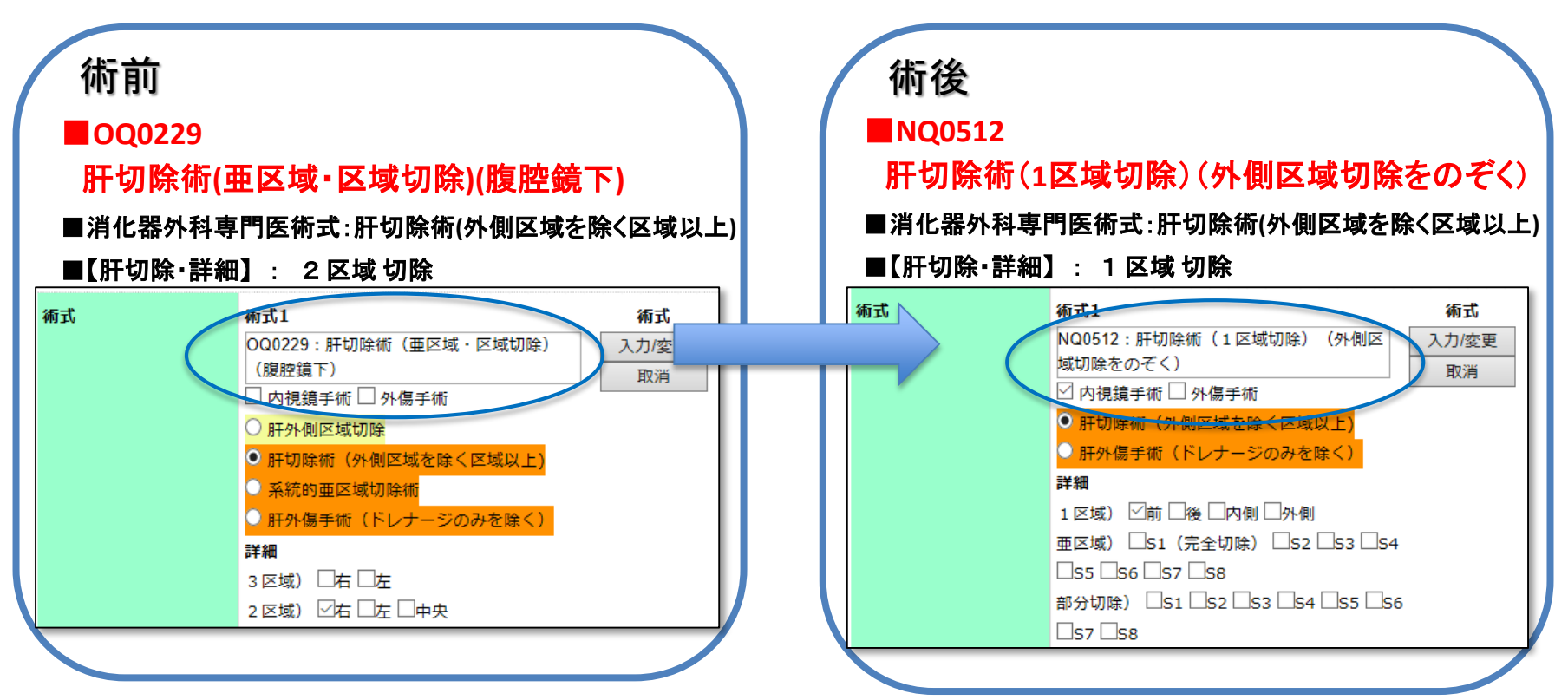

※OQ0229は、2018年症例まで術式の登録が可能です。 2019年症例からは術式削除のため、術式の選択は出来ません。

## 5. 手術後 症例登録(5/7)

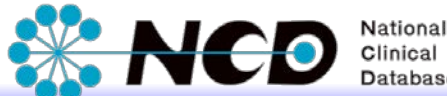

#### ■例:「企図していない手術を実施」の入力例-②

【肝切除部位 詳細】が術前から術後で異なる

#### →術前とは異なるNCD術式に変更の上、

「企図していない手術を実施」を選択下さいますよう、お願い致します。

※ ①~④の組み合わせに変更がない場合、【手術実施状況】は、「企図した手術を実施」となります。 【肝切除部位・詳細】が術前と術後で異なる場合は、術式も変更頂くようお願い致します。

※ 000229は2018年症例まで術式の登録が可能です。2019年からは術式削除のため、ご選択頂けません。

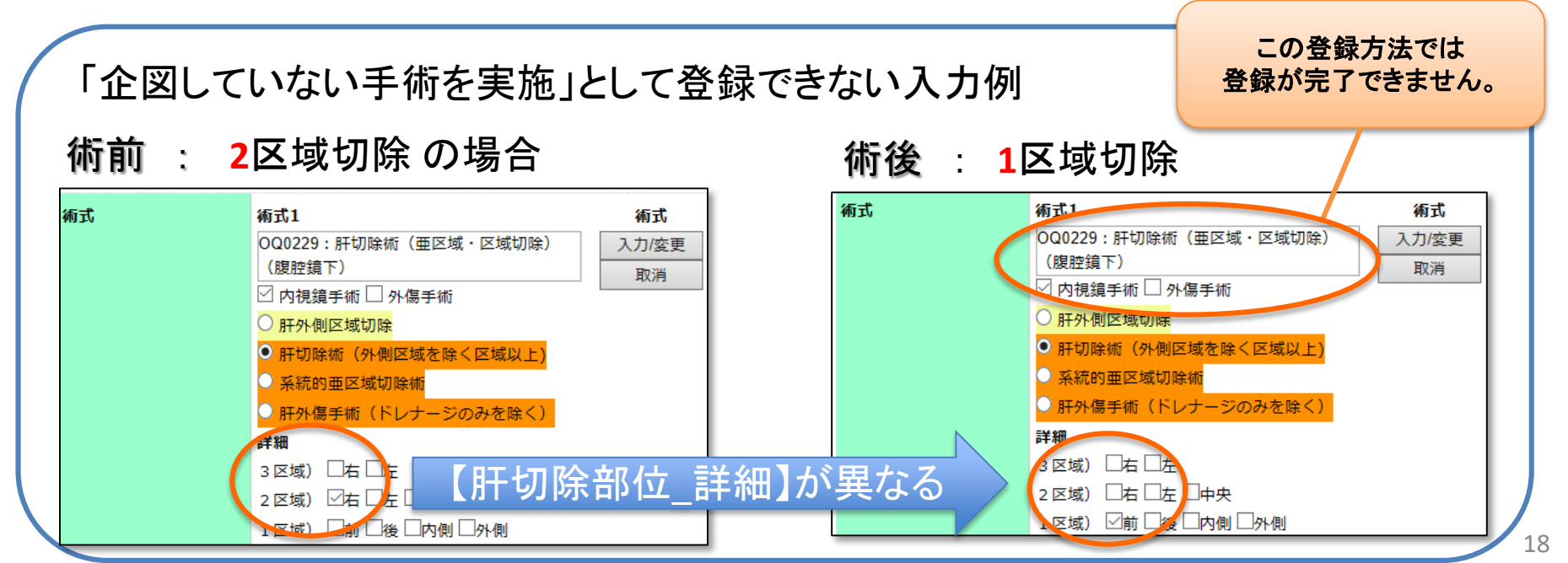

## 5. 手術後 症例登録 (6/7)

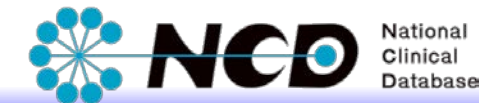

### ■例:「企図していない手術を実施」の入力例 - ② 続き

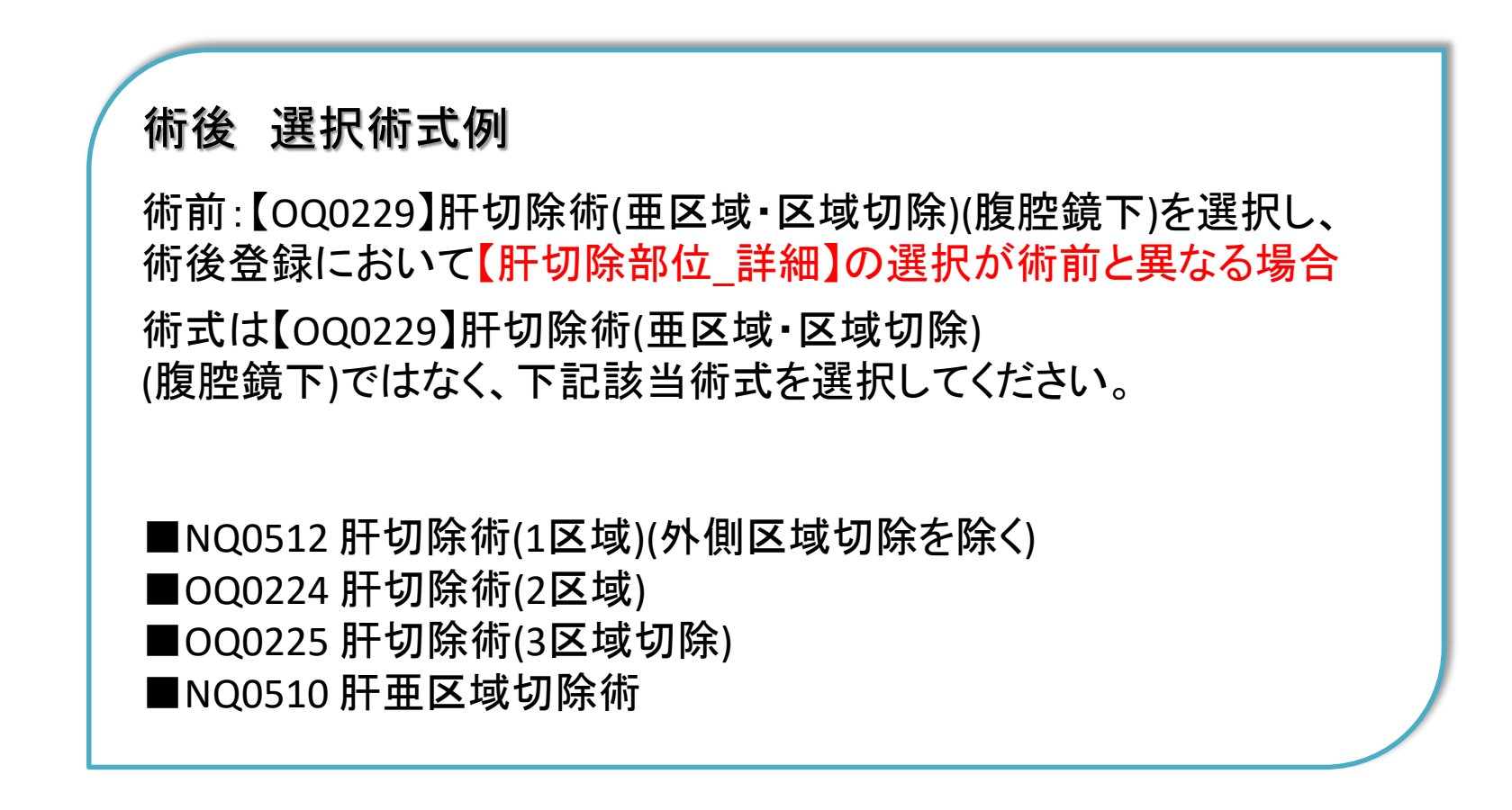

※OQ0229は、2018年症例まで術式の登録が可能です。 2019年症例からは術式が削除となっているため、術式の選択は出来ません。

5. 手術後 症例登録 (7/7)

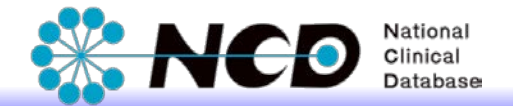

#### エラーチェックを行い、入力漏れがなければ、ステータス変更を行います。 ステータスが「完了(承認済)」で症例登録は完了です。

※「完了(承認済)」に変更できるのは、診療科長・NCD主任医師の権限の方のみです。

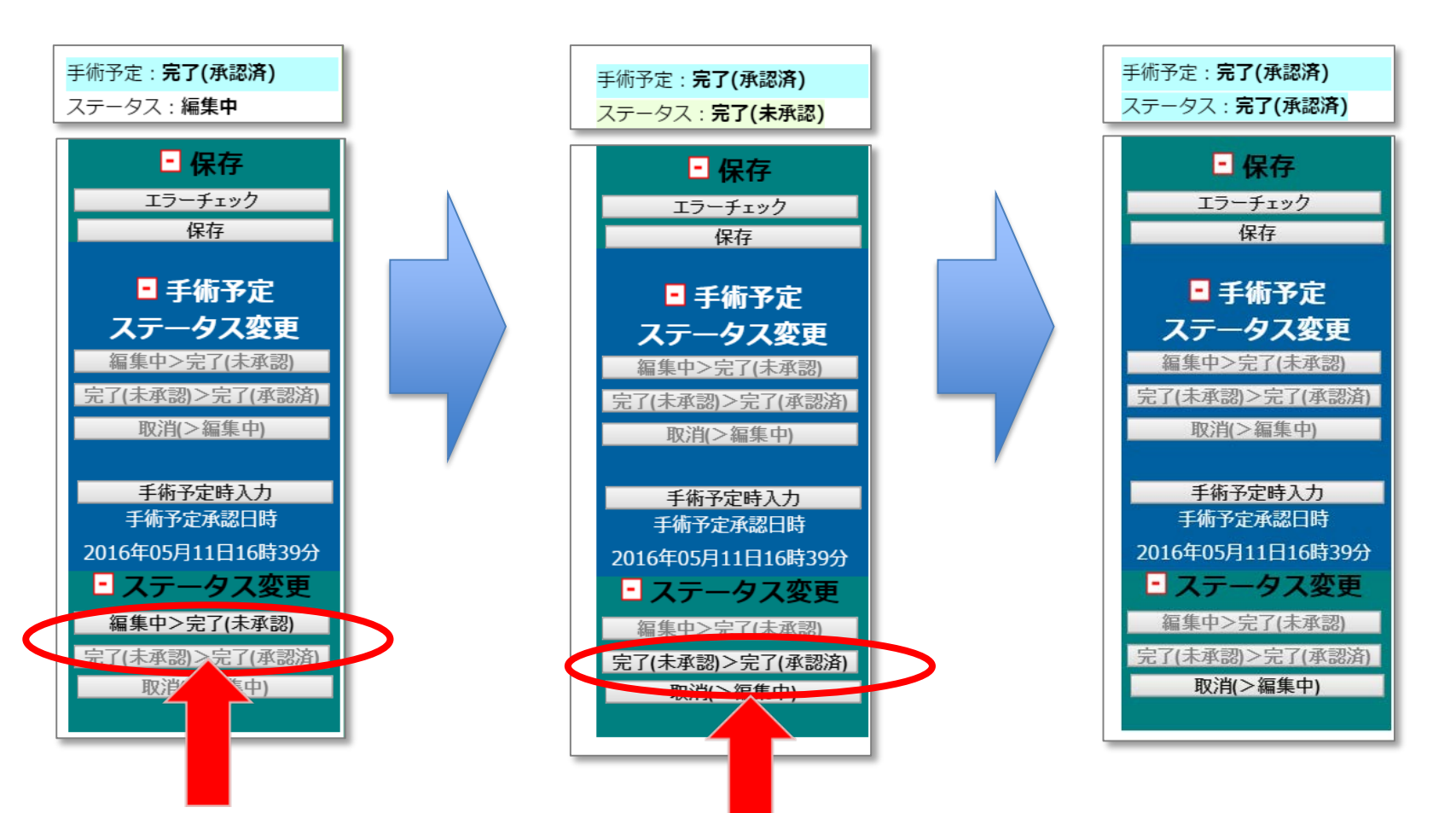

# 6. 手術予定時との比較

手術予定時の登録内容と、実施した手術の登録内容を 比較することができます。

①「手術予定時入力」ボタンを クリックしてください。

②ブラウザの別タブで手術予定時の 画面が開きます。 手術予定時の画面は編集不可です。

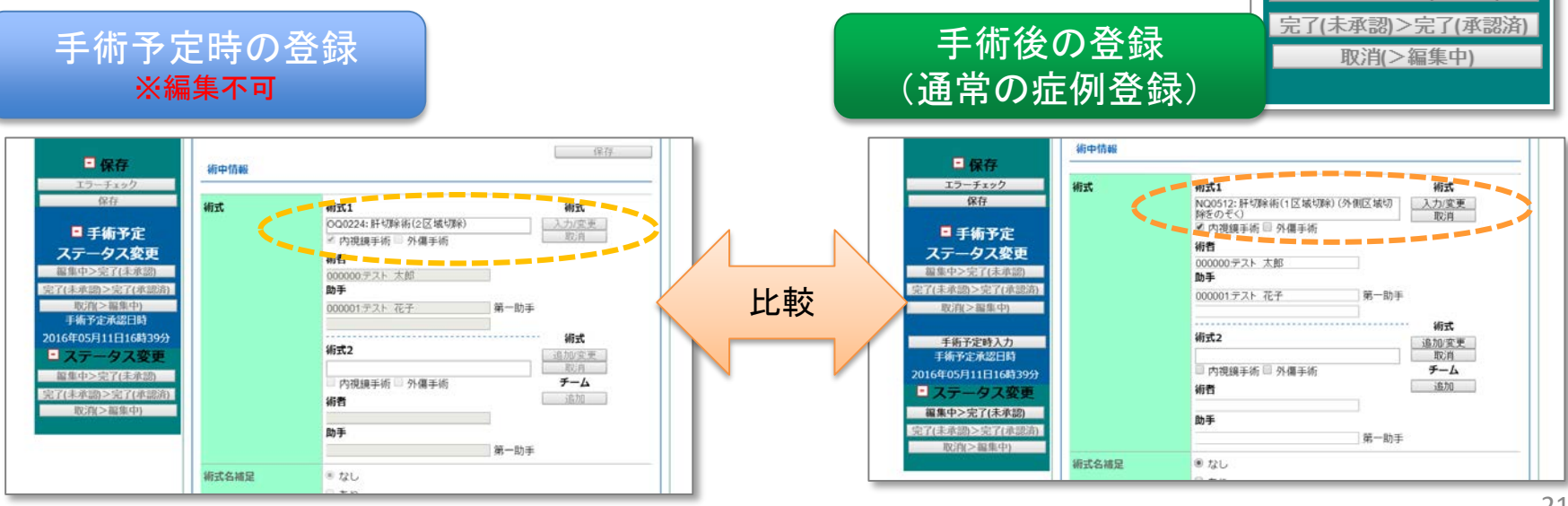

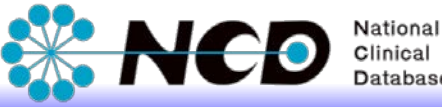

保存

エラーチェック

保存

• 手術予定

ステータス変更 編集中>完了(未承認)

完了(未承認)>完了(承認済) 取消(>編集中)

> 手術予定時入力 手術予定承認日時

2016年05月11日16時39分

- ステータス変更 編集中>完了(未承認)

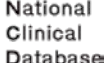

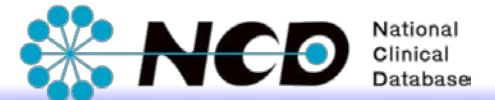

## ご不明な点・ご質問等がありましたら、 下記URLよりお問い合わせください。

## NCD HP お問い合わせ <u>URL http://www.ncd.or.jp/contact/index.html</u>

お問い合わせいただく前に、よくある質問ページも ご確認いただけますようお願い申し上げます。

> NCD HP よくある質問 http://www.ncd.or.jp/faq/